## **PlusSystem – Inventury**

Inventury lze provádět dvěma způsoby, které navíc mezi sebou nelze v rámci jedné inventury kombinovat. Je tedy potřeba se rozhodnout pro jednu nebo druhou variantu.

## 1) Způsob: Skladové operace > Inventura

- Režim, kdy se zapisuje přímo do agendy Inventura, resp. do sloupce Skutečnost v agendě Inventura.

- Tento způsob je dostupný pouze v online režimu.

- Při načtení produktu, zadání počtu Ks a ENT dojde k okamžitému online zápisu do Pohody.

 - Inventuru lze provádět i několika terminály zároveň, zapisuje se do společné tabulky (sloupec Skutečnost), zadané množství se sčítá a na úrovni Pohody ihned porovnává se sloupcem Evidovaný stav.

- a) Sestavit si v Pohodě inventuru klasickým způsobem, viz návod ES POHODA.
- b) V sestavené Inventuře vynulovat sloupec Skutečnost (Záznam > Editace > Upravit vše Skutečnost = 0). Pokud se v inventuře vyskytují produkty s Evidenčními čísly (Výr. číslo / šarže), tak je potřeba provést vynulování prostřednictvím terminálu, viz bod e)

| 82                               |                               |                         | POHOD                        | A E1 K        | (omplet - [      | Inventura           | k 27.09.20        | 17, sklad 'PR             | ODEJ']        |               |
|----------------------------------|-------------------------------|-------------------------|------------------------------|---------------|------------------|---------------------|-------------------|---------------------------|---------------|---------------|
| <u>S</u> oubor <u>N</u> astavení | <u>A</u> dresář <u>Ú</u> četn | ictví <u>F</u> akturace | S <u>k</u> lady <u>M</u> zdy | <u>J</u> ízdy | Maje <u>t</u> ek | <u>U</u> živatelské | agendy <u>Z</u> a | <b>áznam</b> Náp <u>o</u> | věda          |               |
| । 🔃 🔊 🖓 🖄                        | 🎦 🛷 - 🛛 💠 -                   |                         | 1234567                      |               | • 🏠 🛛            | • 🤣 📼               | 🔳 🔔 🛤             |                           | 🖓 🕶 🕴 Doprav  | a Faktury     |
| Členění ×                        | -Inventura                    |                         |                              |               |                  |                     |                   |                           | @             |               |
| PRODEJ                           | Zásoba                        | Skříňka rohová          |                              |               |                  |                     |                   |                           |               |               |
| Ostatní                          |                               |                         |                              |               |                  |                     |                   |                           |               |               |
|                                  |                               | Stav                    | Oceně                        | ní            |                  |                     |                   |                           |               |               |
|                                  | Skutečnost                    | 0 ks                    | 0,0                          | 00 Kč         | Kód              | KR20a               |                   |                           |               |               |
|                                  | Evidence                      | 11 ks                   | 13 750,0                     | 00 Kč         | Členění          | PRODE               | J/Nábytek/O       | statní                    |               |               |
|                                  | Manko                         | -11,00 ks               | -13 750,0                    | 10 Kč         | Zaúčtovár        | าเ                  |                   |                           | Ý             |               |
|                                  |                               |                         |                              |               | Zkontrolo        | váno                |                   |                           |               |               |
|                                  | * 🏋 Členěr                    | ní *= PRODEJ 🛘 🔘 I      | Doklady 🗋 Pozná              | mk <b>y</b>   |                  | 1                   |                   |                           |               |               |
|                                  | X K                           | ód 🛆                    | Název                        |               | Skut. stav       | Evid. stav          | Rozdíl            | Typ ev. čísla             | Zkontrolováno | Typ zaúčtován |
|                                  | 1 🗖 KR20a                     | Skříňka roh             | ová                          |               | 0,00             | 11,00               | -11,00            |                           |               |               |
|                                  | 2 🗖 Sed13                     | 20 Sedací sou           | prava 1320                   |               | 0,00             | 6,00                | -6,00             |                           |               |               |
|                                  | 3 🗖 STM                       | Stůl monto              | vaný                         |               | 0,00             | 5,00                | -5,00             |                           |               |               |
|                                  | 4 🗖 Z100                      | Židle Z100              |                              |               | 0,00             | 8,00                | -8,00             |                           |               |               |
|                                  |                               |                         |                              |               |                  |                     |                   |                           |               |               |

c) V terminálu zvolte Sklad nebo Všechny sklady v závislosti na tom, pro jaký sklad budete inventuru provádět

| plusMobile - Hlavní menu PC |                      |               |                      |              |
|-----------------------------|----------------------|---------------|----------------------|--------------|
| <u>PŘIHLÁSI</u>             | CHNY SH              |               |                      |              |
| n                           | ebo zado             | Vy<br>ejte jo | vberte s<br>eho zkra | klad<br>atku |
| VŠECHNY :                   | SKLADY               |               |                      | ·            |
| VSECHNY S<br>MATERIÁI       | SKLADY<br>- Sklad ma | teriálu       |                      |              |
| PRODEJ - F                  | Prodejní sk          | lad           |                      |              |
| ZBOZI - Skl                 | ad zboží             |               |                      |              |
| Objedr                      | navky                | P             | okladn               | a            |
| PHsca                       | nner                 |               | Histori              | e            |
| pracovat OFFLINE Sync.      |                      |               |                      | с.           |
| Konec                       | verze<br>5.3.8       | Nast          | avení                | КВ           |

d) Zvolte režim Skladové operace > Inventura, zvolte inventuru, do které chcete zapisovat a zvolte Otevřít

| Inventura - hlavička PC                              |
|------------------------------------------------------|
| Výběr inventury:                                     |
| PRODEJ   27.9.2017                                   |
| * zaúčtovaná                                         |
| Jsou zobrazeny pouze inventury pro<br>vybraný sklad. |
|                                                      |
| < Zpět Otevřít KB                                    |

e) Pokud se v inventuře vyskytují produkty s Evidenčními čísly (Výr. číslo / šarže), tak je ještě potřeba provést vynulování inventury přes (...) a Vynulovat. Nulování provádějte samozřejmě pouze jedenkrát.
 Pozn.: pro nulování se musíte přihlásit pod uživatelem Admin (Admin Pohody)

| Inventura                                                                                                    |        | hlavička | PC    |  |  |  |  |
|----------------------------------------------------------------------------------------------------|--------|----------|-------|--|--|--|--|
| Výběr inventury:                                                                                                    |        |          |       |  |  |  |  |
| PRODEJ   27.9.20                                                                                                    | )1     | 7        | •     |  |  |  |  |
|                                                                                                    |        | * zaúčto | ovaná |  |  |  |  |
| Jsou zobrazeny pouze inventury pro<br>vybraný sklad.                                                                                                    |        |          |       |  |  |  |  |
| Inicializace inven                                                                                                    | itu    | iry      |       |  |  |  |  |
| Před samotným prováděním inventury je<br>potřeba jednorázově provést nulování<br>Skutečných stavů a v případě Pohody E1<br>istavě guidazěních čísel u jednatlivých |        |          |       |  |  |  |  |
| zásob.                                                                                                    | zásob. |          |       |  |  |  |  |
| Vynulovat                                                                                                    |        |          |       |  |  |  |  |
| < Zpět …                                                                                                    |        | Otevřít  | KB    |  |  |  |  |

f) Načítejte zásoby, zadávejte množství a potvrzujte ENT. V případě potřeby můžete skutečnost na dané zásobě vynulovat

| Inver                  | ntura - | položky   | PC            |
|------------------------|---------|-----------|---------------|
| Vložit: <mark>8</mark> |         | ks        |               |
| KR20a                  |         | <u>98</u> | <u>584857</u> |
| Skříňka ro             | ohová   |           |               |
|                        |         |           |               |
|                        |         |           |               |
|                        | evidov  | aný       | skutečný      |
|                        |         | 11        | 0             |
|                        |         |           |               |
| St:                    |         |           | <u>ks</u>     |
|                        |         |           |               |
| Storno                 |         | Nulova    | t KB          |

g) Záznamy se ihned propisují do Pohody, terminálem zkontrolované produkty jsou označeny X.

| 84                                              |                                |                         | POHODA                       | E1 Komplet -                   | [Inventura          | k 27.09.201       | 17, sklad 'PR             | ODEJ']        |           |
|-------------------------------------------------|--------------------------------|-------------------------|------------------------------|--------------------------------|---------------------|-------------------|---------------------------|---------------|-----------|
| <u>S</u> oubor <u>N</u> astavení                | <u>A</u> dresář <u>Ú</u> četni | ictví <u>F</u> akturace | S <u>k</u> lady <u>M</u> zdy | <u>J</u> ízdy Maje <u>t</u> ek | <u>U</u> živatelské | agendy <u>Z</u> á | <b>iznam</b> Náp <u>o</u> | věda          |           |
| i 🕪   🔊 🍪 🗳 🔂                                   | 🎦 🛷 - 🛛 💠 -                    |                         | 234567                       | • ¥= (                         | 🐱 • 🤣 🗐             | 🔲 🔔 🔛             |                           | 🖓 🛛 🧵 Doprav  | a Faktury |
| Členění ×<br>■ PRODEJ<br>⊡ Nábytek<br>□ Ostatní | - Inventura<br>Zásoba          | Skříňka rohová          |                              |                                |                     |                   |                           | @             |           |
|                                                 |                                | Stav                    | Oceněn                       | í                              |                     |                   |                           |               | _         |
|                                                 | Skutečnost<br>Evidence         | 8 ks<br>11 ks           | 10 000,0<br>13 750,0         | 0 Kč Kód<br>0 Kč Členění       | KR20a<br>PRODE      | J/Nábytek/Os      | statní                    |               |           |
|                                                 | Manko                          | -3,00 ks                | -3 750,00                    | ) Kč Zaúčtová                  | iní                 |                   |                           | Ý             | ]         |
|                                                 |                                |                         |                              | Zkontrol                       | ováno               |                   |                           |               |           |
|                                                 | * 🛛 🗶 Členěn                   | ní *= PRODEJ 🛘 👩 D      | oklady 🎦 🎦 Poznán            | nky                            |                     |                   | _                         |               |           |
|                                                 | X Kó                           | ód 🔺                    | Název                        | Skut. stav                     | Evid. stav          | Rozdíl            | <sup>1</sup> yp ev. čísla | Zkontrolováno | Typ zaúčt |
|                                                 | 1 🗷 KR20a                      | Skříňka roho            | vá                           | 8,00                           | 11,00               | -3,00             |                           |               |           |
|                                                 | 2   Sed13.                     | 20 Sedaci soupi         | rava 1320                    | 0,00                           | 6,00                | -6,00             |                           |               |           |
|                                                 | 3 L SIM                        | Židle 7100              | any                          | 0,00                           | 5,00                | -5,00             |                           |               |           |
|                                                 | 4 1 2100                       | Ziule 2100              |                              | 0,00                           | 0,00                | -0,00             |                           | L             |           |

- h) Takto můžete postupovat s dalšími produkty.
- V případě potřeby je možné Inventuru v terminálu přerušit, nevytváří se žádný doklad, který by bylo potřeba odeslat, takže v případě výpadků komunikace ani nepřijdete o žádná data. Můžete v průběhu provádění inventury průběžně sledovat, kolik toho ještě zbývá, kde se objevují nějaké nesrovnalosti ve stavech... Hlavně můžete hodnotu Skutečnost libovolně editovat ručně přes Pohodu v případě potřeby. Pokud je možnost být online a není z nějakého důvodu potřebné vytvářet Inventurní seznamy, pak je to určitě doporučovaný způsob.
- j) Inventuru pak můžete na úrovni Pohody dále dokončit, zaúčtovat atd., viz manuál Pohoda

## 2) Způsob: Skladové operace > Inventurní seznam

- Režim, kdy se vytvářejí Inventurní seznamy do Pohody, a tyto se teprve na úrovní Pohody přenášejí do agendy Inventura (viz. manuál Pohoda).

- Tento způsob je dostupný jak v online, tak v offline režimu, proto je to jediný způsob, jak inventuru provést v offline režimu.

- Po vytváření Inventurního seznamu je potřebné tento odeslat jako doklad do Pohody.

- V průběhu vytváření inventurního seznamu nejsou data o načtených produktech nikde ukládána (jsou pouze v RAM paměti terminálu), pokud tedy přerušíte vytváření (opuštěním dokladu bez dokončení, restartem terminálu, pádem aplikace...), tak o data přijdete. Je tedy vhodné případně vytvářet inventurních seznamů více.

- Inventuru lze provádět i několika terminály zároveň, každý terminál pak vytváří své inventurní seznamy.

- a) Sestavit si v Pohodě inventuru klasickým způsobem, viz návod ES POHODA.
- b) Zvolte režim Skladové operace > Inv. Seznam
- c) Zvolte sklad nebo Všechny sklady v závislosti na tom, pro jaký sklad budete inventuru provádět a zvolte Další

| Inv. se | znam ·    | <ul> <li>hlavička</li> </ul> | PC       |
|---------|-----------|------------------------------|----------|
|         |           |                              |          |
|         |           |                              |          |
| Sklad:  |           |                              |          |
| DROD    | El Droc   | loiní eklad                  |          |
| PROD    | EJ - Proc | iejni sklad                  | <u> </u> |
|         |           |                              |          |
|         |           |                              |          |
|         |           |                              |          |
|         |           |                              |          |
|         |           |                              |          |
|         |           |                              |          |
|         |           | sdružova                     | at       |
| < Zpět  |           | Další >                      | KB       |

d) Načítejte zásoby, zadávejte množství a potvrzujte ENT

| Inv. se                | znam  | - pol | ožky         | PC          |
|------------------------|-------|-------|--------------|-------------|
| Vložit: <mark>8</mark> |       | ks    |              |             |
| KR20a                  |       |       | <u>98584</u> | <u>1857</u> |
| Skříňka ro             | ohová |       |              |             |
|                        |       |       |              |             |
|                        |       |       |              |             |
|                        |       |       |              |             |
|                        |       |       |              |             |
|                        |       |       | Kat          | to          |
| Q+-                    |       | I.    | <u>Ndi</u>   | <u>ke</u>   |
| 51.                    |       | •     |              | <u>K5</u>   |
|                        |       |       |              |             |
| Storno                 |       |       |              | KB          |

 e) Přes povel Další můžete následně pokračovat do shrnutí Inventurního seznamu a jeho dokončení (Uložení) volbou Odeslat

| Inv. se   | znam | - shrnutí | PC  |
|-----------|------|-----------|-----|
| Položek:  | 1    | MJ:       | 8   |
| Položky   | ]    |           |     |
| Poznámka: |      | - inter   | rní |
|           |      |           |     |
| < Zpět    |      | Odeslat   | KB  |

- f) Inventurní seznamy pak můžete v Pohodě přenášet do agendy Inventura, kde se do sebe budou sčítat (viz. manuál Pohoda). Určitou nevýhodou je, že pokud jste zvolili způsob zpracování prostřednictvím Inventurních seznamů, pak nemůžete v tabulce Inventura ručně editovat hodnotu Skutečnost. Případné korekce musíte provést opět prostřednictvím Inventurního seznamu.
- g) Inventuru pak můžete na úrovni Pohody dále dokončit, zaúčtovat atd., viz manuál Pohoda.

## Offline režim pro Inventurní seznamy.

Pokud je potřeba provádět inventuru prostřednictvím inventurních seznamů a v offline režimu, pak je nutné před prováděním inventury provést Synchronizaci číselníku produktů, aby byl v terminálu aktuální. Provedete přes povel Synchronizace > Kompletní synchronizace.

| Offline - synchronizace PC  |
|-----------------------------|
| Poslední aktualizace dat:   |
| nebylo synchronizováno      |
| Kompletní synchronizace dat |
|                             |
| Počet dokladů k odeslání: 0 |
| Odeslat doklady             |
|                             |
|                             |
| 0/0                         |
| < Zpět                      |

Dokončené a uložené Inventurní seznamy je potřeba ze čtečky odeslat funkcí Odeslat doklady nebo Kompletní synchronizací.

Pro jistotu opakuji i pro offline režim taktéž platí:

V průběhu vytváření inventurního seznamu nejsou data o načtených produktech nikde ukládána (jsou pouze v RAM paměti terminálu), pokud tedy přerušíte vytváření (opuštěním dokladu bez dokončení, restartem terminálu, pádem aplikace...), tak o data přijdete. Je tedy vhodné případně vytvářet inventurních seznamů více.